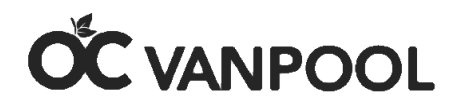

# **Step-by-Step Reporting Instruction Guide for Coordinators**

On behalf of the Orange County Transportation Authority (OCTA), thank you for participating in the OC Vanpool program. It's a smart decision to share the ride while saving money and time and reducing stress and personal vehicle miles.

OCTA receives grant funding from the Federal Transit Administration (FTA) Urbanized Area Formula Program. This money is the basis for the \$400 monthly subsidy we provided to eligible vanpools in the OC Vanpool program. To remain eligible for this funding, OCTA is required to submit data monthly and annually to the National Transit Database. Most of the data required for these reports is derived from reports submitted by the vanpool group. Timely, accurate reporting is essential for the success of this program.

You must meet certain requirements to remain in the OC Vanpool program and continue to receive the \$400 monthly vanpool subsidy. All participating vanpool groups are required to report passenger participation trips and vanpool expenses by the 10<sup>th</sup> of each month. If you fail to report or report after the 10<sup>th</sup> of the month, you will not receive the \$400 vanpool subsidy.

#### **Contents:**

- 1. Getting Started / Reporting Trips and Expenses
- 2. Forgot Password?
- 3. Forgot User Name?
- 4. How to Add a Passenger
- 5. How to Delete a Passenger
- 6. Low Occupancy Terminating a Vanpool
- 7. Deadline for Reporting
- 8. Terminating a Vanpool

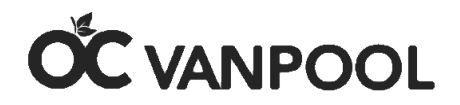

# **1.** Getting Started / Reporting Trips and Expenses

#### Register for A New Account / Reporting Trips and Expenses

Once your vanpool provider collects your completed OC Vanpool forms, they will forward it along with other information to OCTA. If you qualify, you will receive a welcome email from OCTA with your vanpool key number and instructions to set up your account.

First, you must register for a new account.

<u>Step #1</u> – Click here: <u>https://vanpools.octa.net/</u> (use Google Chrome or Firefox for best results)

<u>Step #2</u> – Click "Register for New Account" in the middle of the page

| Orange County<br>Transportation Authority | OČ VAN                                                                                                    | IPQO  |
|-------------------------------------------|----------------------------------------------------------------------------------------------------|-------|
|                                           | Login Authentication         User Name:                                                                                                    |       |
|                                           | Log In                                                                                                    |       |
| Having issues with th                     | Register For New Account / Forgot Username<br>nis portal? Please download our new vanpool mobile app to report trips<br>expenses: iPhone / Android | and   |
| To view the terms and                     | d conditions of using this web portal, please visit http://octa.net/discla<br>Click here for <mark>Vanpool Home Page</mark>                        | imer/ |
|                                           |                                                                                                    |       |

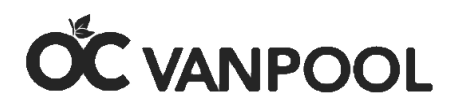

<u>Step #3</u> – Fill out your information on the next page by creating a unique login ID (which will become your user name) and create your password.

The password must:

- 1. be at least 8 characters long it will not accept ().
- 2. start with an alpha character.
- 3. have at least one upper case letter.
- 4. have at least one lower case letter.
- 5. have at least one number.
- 6. Have at least one special character -! # \$ % &.

Please save the user name and password you created. You will need both to log in to your account each month; remember that the password is case sensitive. Next, enter your email address. This is the email that will be used to reset your password in case you forget it. You will be asked to enter a security question (i.e.- what's your favorite sports team, pet's name, etc..). Enter the answer for the question you created. This feature will uniquely identify you when resetting account information. Finally, enter the vanpool key number you received in your email from OCTA. Click "Create User" to complete form.

| Orange County<br>Transportation Authority        | OC VANPOOL                                                                                                    |
|--------------------------------------------------|----------------------------------------------------------------------------------------------------|
| Please enter a unique<br>name for your Login ID. | New Driver Registration<br>Please submit the information below to register for a new<br>vanpool reporting login or to create a new account if you |
|                                                  | do not remember your username. If you do not know your<br>"Vanpool Key" ID, please contact OCTA at 714-560-5495 🗘<br>or email vanpool@octa.net.   |
|                                                  | Login ID:                                                                                                    |
|                                                  | Last Name:<br>Current Password:                                                                                                    |
|                                                  | E-mail:                                                                                                    |
|                                                  | Security Answer: Vanpool Key:                                                                                                    |
|                                                  | Create User                                                                                                    |

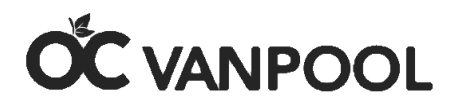

Congratulations! You have successfully registered! Click the "Finish" button to bring up your account.

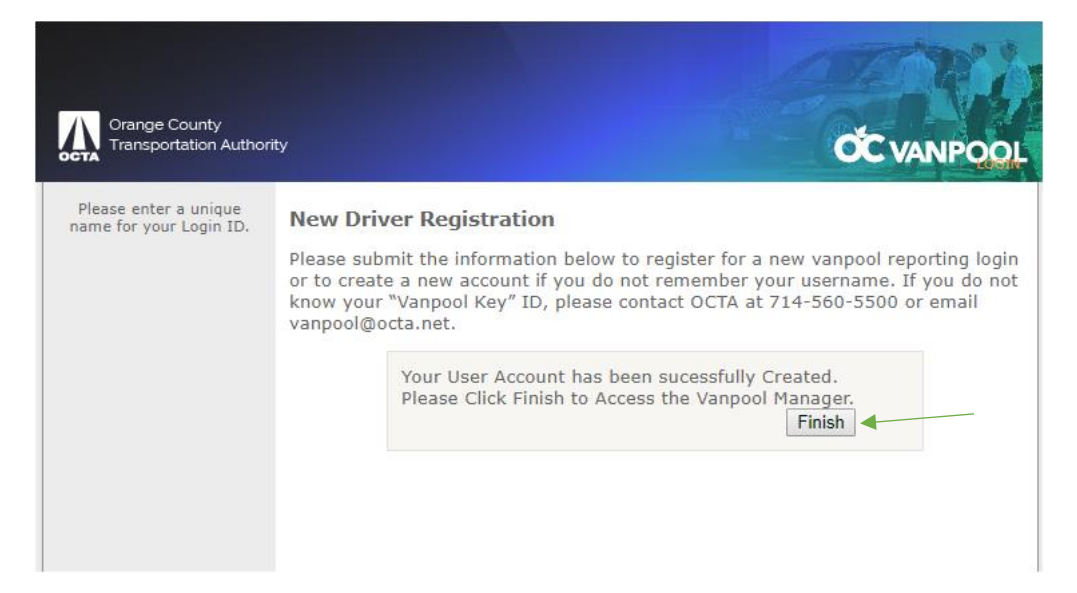

<u>Step #4</u> – Your current list of passengers should appear on the "Participation" page. Please verify that all your passengers are displayed so you can begin reporting trips. You can report passenger trips daily, weekly or monthly depending on your preference as long as the report is complete by the 10<sup>th</sup> day of the following month. For example, March passenger trips should be reported by April 10th. Make sure you report by the 10<sup>th</sup> of the month to remain eligible for the \$400 OC Vanpool subsidy.

|                               | Crange County<br>Transportation Authority<br>Vanpool Managemen<br>Select Vanpool | HON<br>V               | ME AF | PLICA                 | TIONS         | RESE              | T PAS              | sword<br>Particip  | VANPO            |                    | ANAGE<br>ME V<br>Exper |                     | vanpo<br>VANPO<br>MANA<br>Custo | d in as           | khew      | kin<br>OL<br>2 |  | <sup>-</sup> his is yc<br>⁄anpool<br>Custome | our O |  |
|-------------------------------|----------------------------------------------------------------------------------|------------------------|-------|-----------------------|---------------|-------------------|--------------------|--------------------|------------------|--------------------|------------------------|---------------------|---------------------------------|-------------------|-----------|----------------|--|----------------------------------------------|-------|--|
| Existing<br>passenger<br>list |                                                                                  | Monda<br>Mar-0<br>2017 | 6     | Tuesd<br>Mar-0<br>201 | ay<br>07<br>7 | Wedn<br>Mar<br>20 | esday<br>-08<br>17 | Thurs<br>Mar<br>20 | day<br>-09<br>17 | Frida<br>Mar<br>20 | -10<br>17              | Saturo<br>Mar<br>20 | day<br>-11<br>17                | Sund<br>Mar<br>20 | -12<br>17 | _              |  |                                              |       |  |
|                               | Jianing Cao                                                                      |                        |       |                       |               |                   |                    |                    |                  |                    |                        |                     |                                 |                   |           |                |  |                                              |       |  |
|                               | Wendy Chamorro                                                                   |                        |       |                       |               |                   |                    |                    |                  |                    |                        |                     |                                 |                   |           |                |  |                                              |       |  |
|                               | Lucie Dean                                                                       |                        |       |                       |               |                   |                    |                    |                  |                    |                        |                     |                                 |                   |           |                |  |                                              |       |  |
|                               | Luis Medina                                                                      |                        |       |                       |               |                   |                    |                    |                  |                    |                        |                     |                                 |                   |           |                |  |                                              |       |  |
|                               | Vijaykumar S. Meli                                                               |                        |       |                       |               |                   |                    |                    |                  |                    |                        |                     |                                 |                   |           |                |  |                                              |       |  |
|                               | Jasmine Robledo                                                                  |                        |       |                       |               |                   |                    |                    |                  |                    |                        |                     |                                 |                   |           |                |  |                                              |       |  |
|                               | Weigang Yang                                                                     |                        |       |                       |               |                   |                    |                    |                  |                    |                        |                     |                                 |                   |           |                |  |                                              |       |  |
|                               | Total Passengers: 7                                                              |                        |       |                       |               |                   |                    |                    |                  |                    |                        | Van                 | Size:                           | 7 Pas             | senger    | rs             |  |                                              |       |  |
|                               | Previous Week Ne                                                                 | xt Week                | (     |                       |               |                   |                    |                    |                  | Che                | eck All                | F                   | Print                           |                   | Save      |                |  |                                              |       |  |

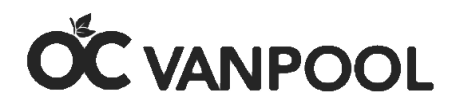

<u>Step #5</u> – You will be able to report the first date that passengers begin riding in the vanpool, and no sooner. Simply place a check mark in the first box (left) if that passenger rode to work in the vanpool and a check mark in the second box (right) if that passenger rode back home from work. If the rider didn't ride to work in the vanpool or home in the vanpool, please do not check the box. The passenger's name must match the trip that is being reported. For example, if the passenger left the van and a new passenger joined the van you must delete the passenger who left and add the passenger that joined. Do not report trips for a passenger who is not riding. (Example: sick day, vacation day holiday, or no longer a passenger)

Always hit the "Save" button on the bottom right hand corner when you are done before proceeding to the next week. To proceed to the next week, hit the "Next Week" button on the bottom of the left-hand screen.

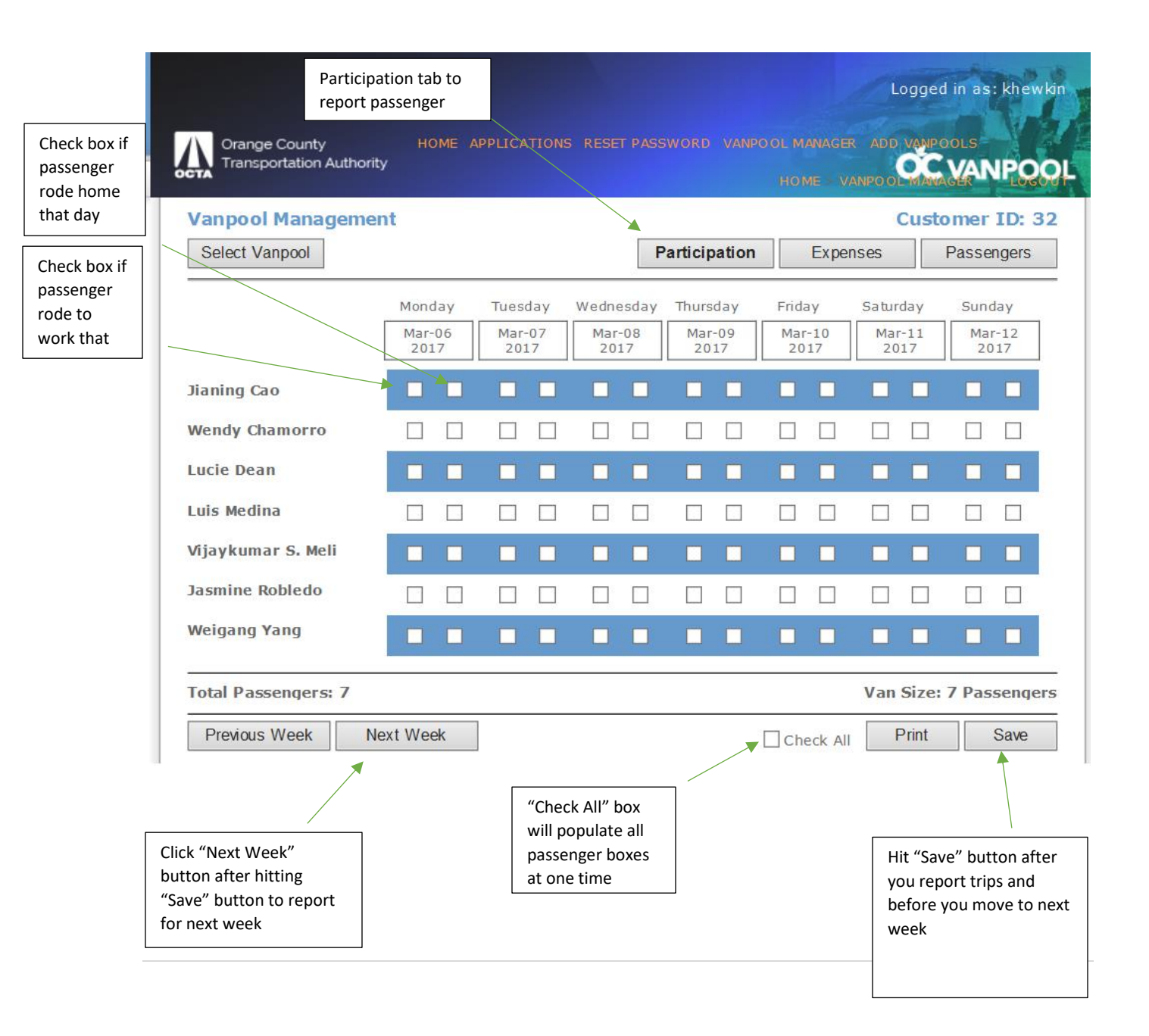

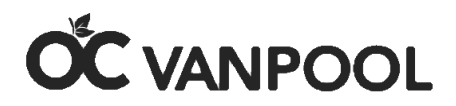

<u>Step #6 - Click</u> "Expenses" tab to be taken to the page where you must report your monthly vanpool expenses. Expenses should always include fuel, gallons purchased,. and car washes; if road tolls are required, include those as well.

|                                           |                         |                  | Log            | ged in as: khewkin |
|-------------------------------------------|-------------------------|------------------|----------------|--------------------|
| Orange County<br>Transportation Authority | HOME APPLICATIONS RESET | PASSWORD VANPOOL | MANAGER ADD VA |                    |
| Vanpool Management                        |                         |                  | Cu             | stomer ID: 32      |
| Select Vanpool                            |                         | Participation    | Expenses       | Passengers         |

<u>Step #7</u> - Click the "Expense Type" dropdown to select the expense you want to input. For fuel cost, you are required to input the amount and the <u>actual</u> gallons associated with that cost. Do not enter estimates. Input the date of the month associated with the report (i.e. March expenses should not be reported with an April date). Vanpool expenses must be reported whether they are out of pocket or paid by the employer. Car wash expenses and any parking and tolls associated with the commute must also be reported. Reporting fuel only will be considered an inaccurate expense reporting.

| - Please Select - |  |
|-------------------|--|
| Fuel Costs        |  |
| Road Tolls        |  |
| Car Wash          |  |
| Parking           |  |

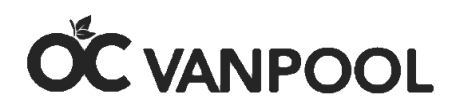

<u>Step #8 –</u>Ensure accuracy by keeping receipts. You can input the expense when it is incurred or input the total expense for each category once per month. Just be sure to report it in the month the expense was incurred. Click the "Add Expense" button.

| 1 | Expense History Fro | m: 8/2/2018 to 1 | 0/2/2018   |            |          |         |        |
|---|---------------------|------------------|------------|------------|----------|---------|--------|
|   | EXPENSE DATE        | ROAD TOLLS       | FUEL COSTS | FUEL (GAL) | CAR WASH | PARKING |        |
|   | 08/02/2018          |                  | \$48.00    | 15         |          |         | Delete |
|   | 08/08/2018          |                  | \$43.75    | 13         |          |         | Delete |
|   | 08/09/2018          | \$95.00          |            |            |          |         | Delete |
|   | 08/13/2018          |                  | \$34.01    | 10         |          |         | Delete |
|   | 08/16/2018          |                  | \$44.71    | 14         |          |         | Delete |
|   | 08/22/2018          |                  | \$43.33    | 13         |          |         | Delete |
|   | 08/28/2018          |                  | \$39.09    | 12         |          |         | Delete |
|   | 08/28/2018          |                  |            |            | \$18.99  |         | Delete |

<u>Step #9</u> – If you input an expense incorrectly and need to delete it, simply click the "Delete" button. Only delete if there is an error; otherwise, leave all expenses recorded for the history expense report to be complete. If you do delete an expense, please remember to go back and enter the expense item correctly. You can view the entire month of reported expenses at a glance.

| Expense mistory mo | 111 1/ 15/ 2017 10 | 5/15/2017  |            |          |         |        |   |
|--------------------|--------------------|------------|------------|----------|---------|--------|---|
| EXPENSE DATE       | ROAD TOLLS         | FUEL COSTS | FUEL (GAL) | CAR WASH | PARKING |        | / |
| 01/16/2017         |                    | \$11.00    | 1          |          |         | Delete |   |
| 01/17/2017         |                    | \$1.00     | 11         |          |         | Delete |   |
| 01/18/2017         |                    | \$22.00    | 33         |          |         | Delete |   |
| 01/18/2017         |                    | \$22.00    | 33         |          |         | Delete |   |

#### Expense History From: 1/13/2017 to 3/13/2017

**That's it!** Now just repeat the trip and expense reporting every month and be sure to report by the 10<sup>th</sup> of the month. Not reporting, reporting late, or reporting expenses for the month it was not incurred puts the \$400 monthly vanpool subsidy in jeopardy.

You can also report your participation trips and expenses using our OC Vanpool mobile app by searching "OC Vanpool" in the App Store or Google Play.

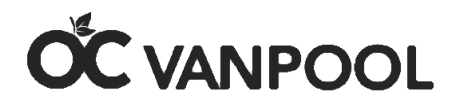

# 2. Forgot Password

<u>Step #1</u> – Go to Login Page <u>vanpools@octa.net</u> . Simply click "Forgot Password"

| thentication | i.        |           |                     |                     |
|--------------|-----------|-----------|---------------------|---------------------|
| Password?    |           |           |                     |                     |
| l            | Log In    |           |                     |                     |
|              | Password? | Password? | Password?<br>Log In | Password?<br>Log In |

<u>Step #2</u> – Input your user name and hit "Submit" and you will be emailed instructions on how to reset your password. The email will be sent to the address used when you set up the account. You may need to check your spam folder. Suggestion: Copy and paste the "temporary password" that is given to you instead of trying to retype it.

|                                          |                                                | 2 AL      |
|------------------------------------------|------------------------------------------------|-----------|
| Orange County<br>Transportation Authorit |                                                | OC VANPOO |
|                                          |                                                |           |
|                                          | Forgot Your Password?                          |           |
|                                          | Enter your User Name to receive your password. |           |
|                                          | Note: You must have a valid Email address.     |           |
|                                          | User Name:                                     |           |
|                                          | Submit                                         |           |
|                                          |                                                |           |

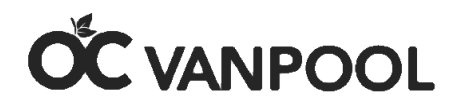

# 3. Forgot User Name

<u>Step #1</u> – You will need to register for a new account because user name retrieval is unavailable. Please click "Register for A New Account / Forgot Username" in the center of the page.

| Orange County<br>Transportation Authority                                                                                                    |
|----------------------------------------------------------------------------------------------------|
| Login Authentication User Name: Password: Forgot Password? Log In                                                                                                    |
| Register For New Account / Forgot Username<br>Having issues with this portal? Please download our new vanpool mobile app to report trips and<br>expenses: iPhone / Android<br>To view the terms and conditions of using this web portal, please visit http://octa.net/disclaimer/ |
| Click here for Vanpool Home Page                                                                                                    |

<u>Step #2</u>- Fill out your information on the next page by creating a unique login ID (which is your user name) and create a password. (You will not be able to use a previously created user name or password.)

The password must:

- 1 be at least 8 characters long it will not accept ().
- 2 start with an alpha character.
- 3 have at least one upper case letter.
- 4 have at least one lower case letter.
- 5 have at least one number.
- 6 have at least one special character -! # \$ % &.

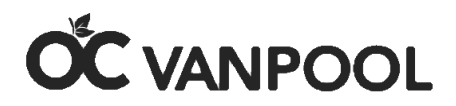

Please save the user name and password you created. You will need both to login into your account each month. Remember that the password is case sensitive. Next, enter your email address. This is the email that you will be able to access easily when logging in. You will be asked to enter a security question (i.e.- what's your favorite sports team, pet's name, etc..). Enter the answer for the question you created. This feature will uniquely identify you when resetting account information. Finally, enter the vanpool key number you received in your email from OCTA. Click "Create User" to complete form.

If you do not remember your vanpool key number or cannot locate the email with the information, please contact <u>vanpool@octa.net</u> or call 714-560-5672 and it will be emailed to you. Once you have it, return here and complete the process.

| Orange County<br>Transportation Authority        | OC VANPOOL                                                                                                    |
|--------------------------------------------------|----------------------------------------------------------------------------------------------------|
| Please enter a unique<br>name for your Login ID. | New Driver Registration                                                                                                    |
|                                                  | Please submit the information below to register for a new vanpool reporting login or to create a new account if you do not remember your username. If you do not know your "Vanpool Key" ID, please contact OCTA at 714-560-5495 vor email vanpool@octa.net. |
|                                                  | Current Password:                                                                                                    |
|                                                  | Confirm Pass word:                                                                                                    |
|                                                  | E-mail:                                                                                                    |
|                                                  | Security Question:                                                                                                    |
|                                                  | Security Answer:                                                                                                    |
|                                                  | Vanpool Key:                                                                                                    |
|                                                  | Create User                                                                                                    |

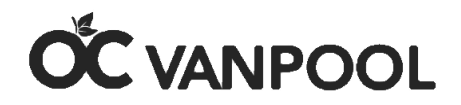

## 4. How to Add a Passenger

Any passenger riding in a vanpool in the OC Vanpool program must successfully complete an OC Vanpool Participant Agreement before their first trip in the van. Email the completed participant agreement to <u>vanpool@octa.net</u>. Only OCTA will be able to add passengers to an account.

All information on the Participant Agreement must be accurate and consistent. The pick-up point must be consistent with the entire group and the miles to and from work must match the miles of passengers picked up at the same location. If the location is different, OCTA will call to verify. Incomplete Participant Agreements will not be accepted.

# 5. How to Delete a Passenger

<u>Step #1</u> – Click on the "Passengers" tab to begin.

| Oran<br>Trans      | ge County H<br>sportation Authority | OME APPLICATIONS RESET PASSWOI    | RD VANPOOL MANAG |                       | NPQC                 |
|--------------------|-------------------------------------|-----------------------------------|------------------|-----------------------|----------------------|
| Vanpoo<br>Select V | <b>ol Management</b><br>Vanpool     | Parti                             | cipation Exp     | Custome<br>penses Pas | er ID: 32<br>sengers |
| N.                 | PASSENGER NAME                      | PICKUP LOCATION                   | MILES > WORK     | MILES > HOME          | DRIVER               |
| Select             | Jianing Cao                         | 11000 National Blvd., Los Angeles | 50               | 50                    |                      |
| Select             | Wendy Chamorro                      | 11000 National Blvd., Los Angeles | 50               | 50                    |                      |
| Select             | Lucie Dean                          | 11000 National Blvd., Los Angeles | 50               | 50                    |                      |
| Select             | Luis Medina                         | 11000 National Blvd., Los Angeles | 50               | 50                    |                      |
| Select             | Vijaykumar S. Meli                  | 11000 National Blvd., Los Angeles | 50               | 50                    |                      |
| Select             | Jasmine Robledo                     | 11000 National Blvd., Los Angeles | 50               | 50                    |                      |
| Select             | Weigang Yang                        | 11000 National Blvd., Los Angeles | 50               | 50                    | Yes                  |

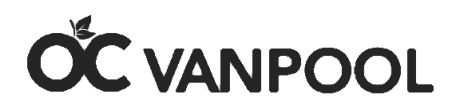

### <u>Step #2</u> –Select a passenger to be deleted and their entry will be highlighted in yellow.

| Vanpool Management Customer ID: 32 |                    |                                   |                     |              |            |  |  |  |  |  |
|------------------------------------|--------------------|-----------------------------------|---------------------|--------------|------------|--|--|--|--|--|
| Select Vanpool                     |                    |                                   | cipation Expenses F |              | Passengers |  |  |  |  |  |
|                                    |                    | 6-                                |                     | 12-          | 0          |  |  |  |  |  |
|                                    | PASSENGER NAME     | PICKUP LOCATION                   | MILES > WORK        | MILES > HOME | DRIVER     |  |  |  |  |  |
| Select                             | Jianing Cao        | 11000 National Blvd., Los Angeles | 50                  | 50           |            |  |  |  |  |  |
| Select                             | Wendy Chamorro     | 11000 National Blvd., Los Angeles | 50                  | 50           |            |  |  |  |  |  |
| Select                             | Lucie Dean         | 11000 National Blvd., Los Angeles | 50                  | 50           |            |  |  |  |  |  |
| Select                             | Luis Medina        | 11000 National Blvd., Los Angeles | 50                  | 50           |            |  |  |  |  |  |
| Select                             | Vijaykumar S. Meli | 11000 National Blvd., Los Angeles | 50                  | 50           |            |  |  |  |  |  |
| Select                             | Jasmine Robledo    | 11000 National Blvd., Los Angeles | 50                  | 50           |            |  |  |  |  |  |

<u>Step #3</u> – Enter the date they last rode in the van in the "Termination Date" box. That is the last day you will be able to enter trips for that passenger. Click "Delete Passenger" box once complete to finalize the change.

| Select Vanpool |                    |                                   | cipation Exp | penses Passengers |        |
|----------------|--------------------|-----------------------------------|--------------|-------------------|--------|
|                | PASSENGER NAME     | PICKUP LOCATION                   | MILES > WORK | MILES > HOME      | DRIVER |
| Select         | Jianing Cao        | 11000 National Blvd., Los Angeles | 50           | 50                |        |
| Select         | Wendy Chamorro     | 11000 National Blvd., Los Angeles | 50           | 50                |        |
| Select         | Lucie Dean         | 11000 National Blvd., Los Angeles | 50           | 50                |        |
| Select         | Luis Medina        | 11000 National Blvd., Los Angeles | 50           | 50                |        |
| Select         | Vijaykumar S. Meli | 11000 National Blvd., Los Angeles | 50           | 50                |        |
| Select         | Jasmine Robledo    | 11000 National Blvd., Los Angeles | 50           | 50                |        |
| Select         | Weigang Yang       | 11000 National Blvd., Los Angeles | 50           | 50                | Yes    |

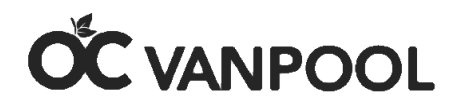

# 6. Low Occupancy

The vanpool group is required to maintain a monthly occupancy level of 50% or greater. Participation is calculated by the number of seats occupied each month, not the number of passengers on the vanpool roster. If a vanpool falls below 50% occupancy, the group has 90 days to add passengers or switch to a smaller van, unless they already have a 7-passenger vehicle. If the group is below 50% occupancy for three consecutive months, the OC Vanpool subsidy will be declined in the following month until ridership reaches 50%.

# 7. Deadline for Reporting

The vanpool coordinator is required to report all trips and expenses in full by the 10<sup>th</sup> of the following month (i.e. March report April 10<sup>th</sup>). If the vanpool report was not received or was received after the 10<sup>th</sup> of the month for passenger trips and vanpool expenses, the group becomes ineligible for the \$400 vanpool subsidy.

Note: if you do not report trips and/or expenses, you will be denied the \$400 subsidy for that month. There is no grace period for incomplete reports or failure to report.

# 8. Terminating a Vanpool

To remain eligible for the vanpool subsidy up to the termination date, please report the trips and expenses up to the last day the vanpool operates. Once your account is closed, you will not be able to report participation trips or expenses.